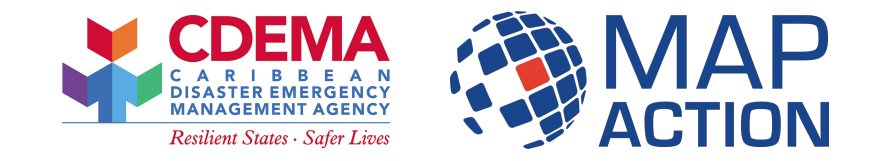

# October 2023 - Saint Kitts and Nevis QGIS: Project Interface

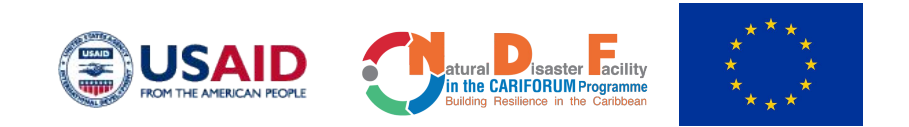

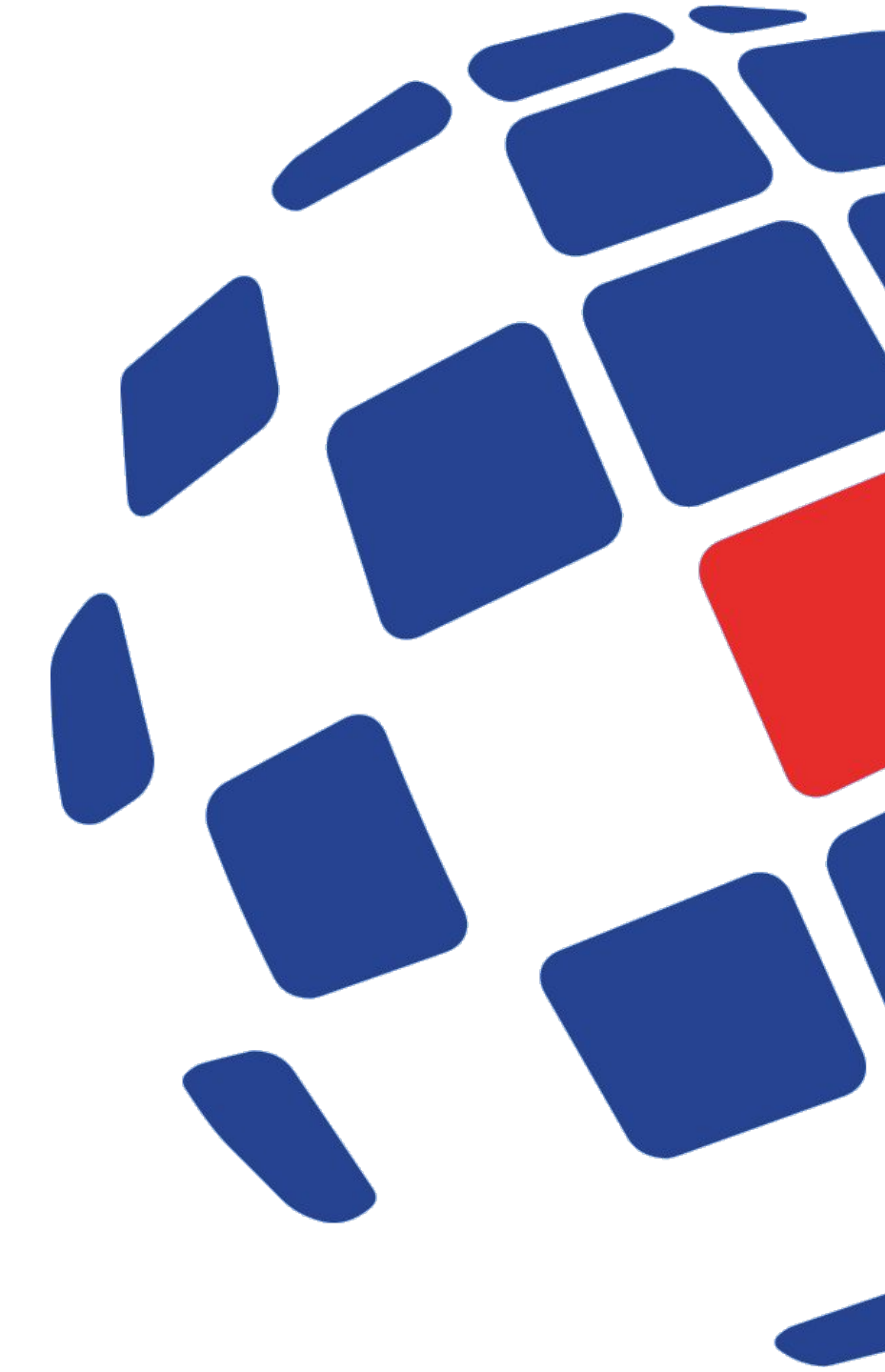

# Introduction

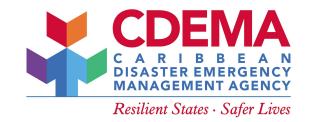

- Working with the QGIS project
- What is a QGIS project
- Project interface
- Project toolbars

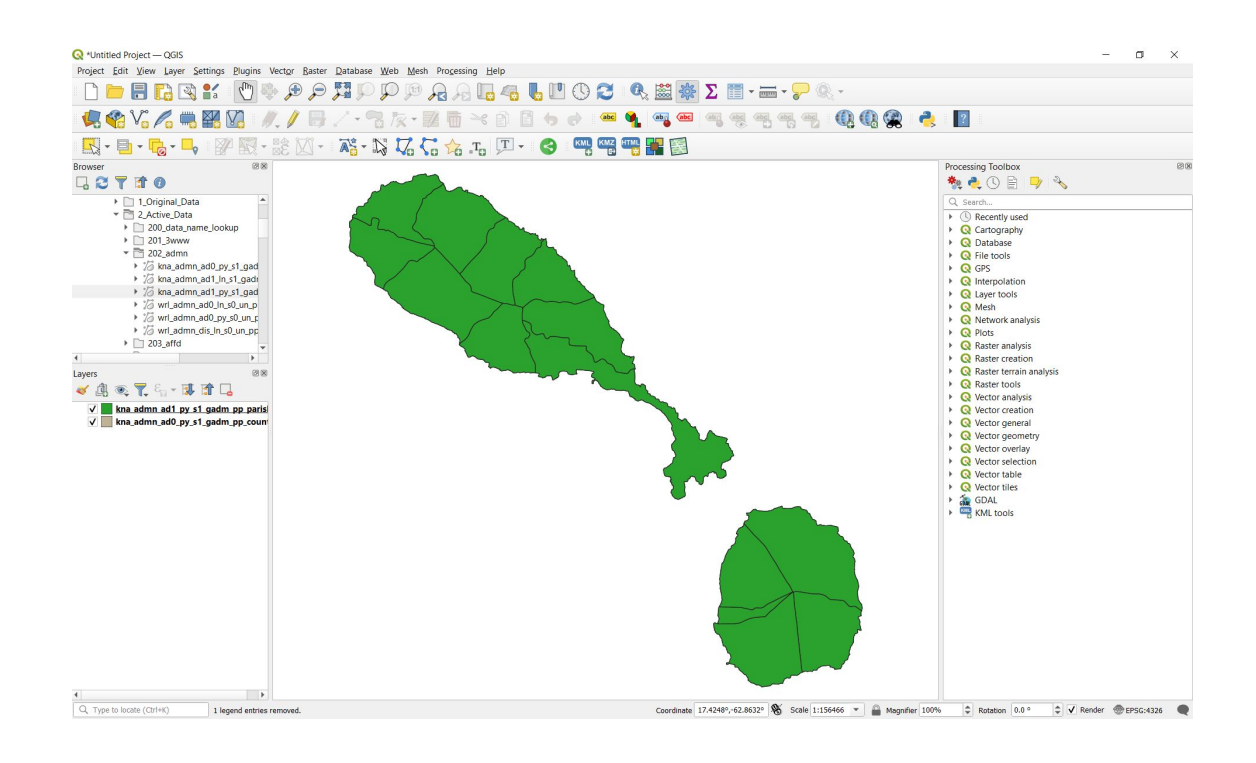

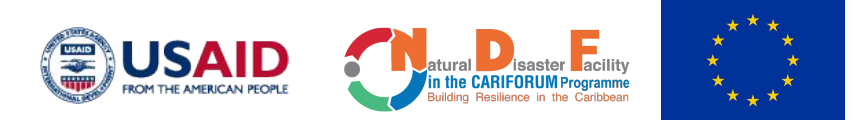

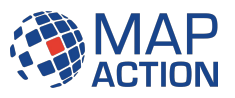

# **Opening QGIS**

- Open QGIS click on application
- Open QGIS project file (.qgs)

| GIS > 3_Mapping > 33_Map_Projects | ~      | Ö        | Q   | Search 33_Map_Project | cts   |
|-----------------------------------|--------|----------|-----|-----------------------|-------|
| Name                              | Date n | nodified |     | Туре                  | Size  |
| MA001_Country_Overview            | 25/07/ | 2023 14  | :29 | File folder           |       |
| MA001-v01-kna-country-overview    | 12/09/ | 2023 12  | :13 | QGIS Project          | 26 KB |

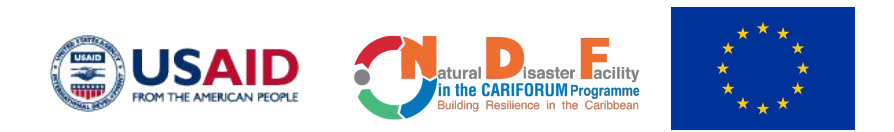

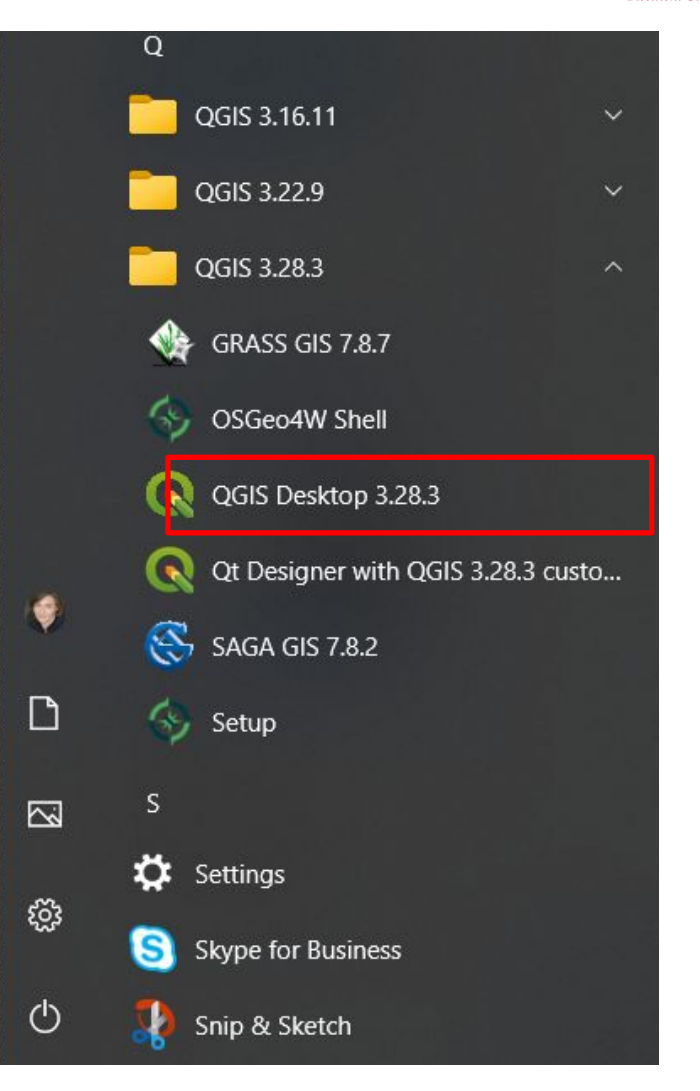

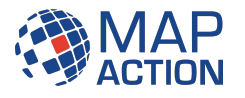

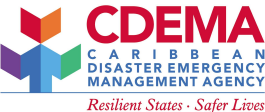

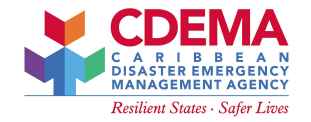

### **QGIS** Project Interface

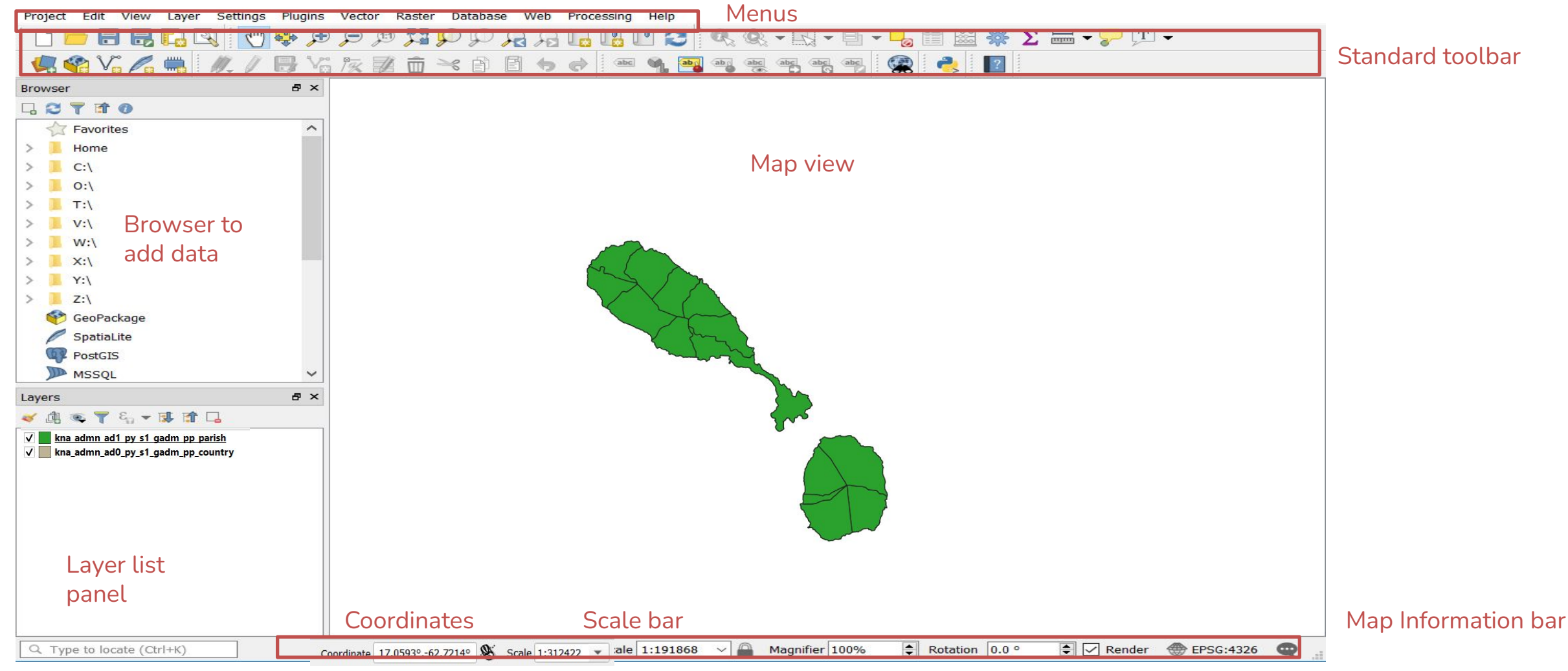

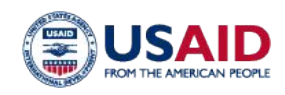

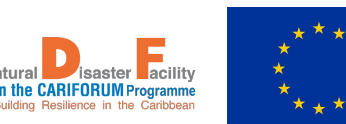

tural

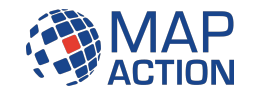

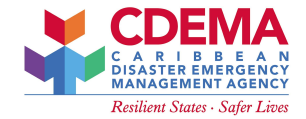

# **QGIS** Menus

| Proj       | ect         | Edit            | View    | Layer | Settings | Plugins     | Ve  |
|------------|-------------|-----------------|---------|-------|----------|-------------|-----|
|            | Nev         | v               |         |       | C        | trl+N       | 6   |
|            | Nev         | v from          | Templa  | te    |          |             | •   |
|            | Ope         | en              |         |       | С        | trl+0       |     |
|            | Ope         | n Fron          | n       |       |          |             | -   |
|            | Оре         | en <u>R</u> ece | ent     |       |          |             | -   |
|            | Clo         | se              |         |       |          |             |     |
|            | Sav         | e               |         |       | С        | trl+S       |     |
|            | Sav         | e <u>A</u> s    |         |       | C        | trl+Shift+S | ; [ |
|            | Sav         | e To            |         |       |          |             | •   |
|            | Rev         | ert             |         |       |          |             |     |
| 1          | Pro         | perties.        |         |       | С        | trl+Shift+F | >   |
|            | <u>S</u> na | pping           | Options |       |          |             |     |
|            | Imp         | ort/Ex          | port    |       |          |             |     |
| 6          | Nev         | v <u>P</u> rint | Layout. |       | C        | trl+P       |     |
|            | Nev         | v <u>R</u> epo  | rt      |       |          |             |     |
| The second | Lay         | out Ma          | nager   |       |          |             |     |
|            | Lay         | outs            |         |       |          |             | •   |
|            | Exit        | QGIS            |         |       | C        | trl+Q       |     |

| Project  | Edit | <u>V</u> iew | <u>L</u> ayer | Settings | <u>P</u> lugins | Vect <u>o</u> r |
|----------|------|--------------|---------------|----------|-----------------|-----------------|
| - Ch /   | 19   | Undo         |               |          | Ctrl+2          | Z               |
|          | ø    | Redo         |               |          | Ctrl+           | Shift+Z         |
| 4.       | -6   | Cut Feat     | tures         |          |                 |                 |
|          | ß    | Copy Fe      | atures        |          |                 |                 |
| - EX -   | 6    | Paste Fe     | atures        |          |                 |                 |
| Browser  |      | Paste Fe     | atures A      | s        |                 | •               |
| G 2      | -    | Delete S     | elected       |          |                 |                 |
| 🝷 📩 Fa   | 3    | Select       |               |          |                 |                 |
| •        | °°   | Add Fea      | iture         |          | Ctrl+.          |                 |
| •        |      | Add An       | notation      | (        |                 |                 |
| ) 🗋      |      | Edit Attr    | ributes       |          |                 |                 |
| > 🗋      |      | Edit Geo     | metry         |          |                 |                 |
| <u> </u> | C    | Rotate P     | oint Syr      | nbols    |                 |                 |
| • 🛄 SI   | 1    | Offset P     | oint Syn      | nbol     |                 |                 |

| View                  | <u>L</u> ayer     | <u>S</u> ettings       | Plugins     | Vect <u>o</u> r | <u>R</u> aster | <u>D</u> atabase |
|-----------------------|-------------------|------------------------|-------------|-----------------|----------------|------------------|
|                       | New <u>M</u> ap   | View                   |             |                 | Ctrl           | +M               |
|                       | <u>3</u> D Map V  | lews                   |             |                 |                |                  |
| 0                     | Pan Map           |                        |             |                 |                |                  |
| ą,                    | Pan Map           | to Selection           | n           |                 |                |                  |
| ۲                     | Zoom In           |                        |             |                 | Ctrl           | +Alt++           |
| P                     | Zoom Ou           | ıt                     |             |                 | Ctrl           | + Alt+ -         |
| <b>O</b> <sub>X</sub> | Identify F        | eatures                |             |                 | Ctrl           | +Shift+l         |
|                       | Measure           |                        |             |                 |                |                  |
| Σ                     | Statistical       | Summary                |             |                 |                |                  |
| 翩                     | Elevation         | Profile                |             |                 |                |                  |
| F                     | Zoom <u>F</u> ul  | H                      |             |                 | Ctrl           | + Shift+ F       |
| P                     | Zoom to           | <u>S</u> election      |             |                 | Ctrl           | +J               |
| P                     | Zoom to           | <u>L</u> ayer(s)       |             |                 |                |                  |
| P                     | Zoom to           | Native Reso            | olution (10 | 0%)             |                |                  |
| R                     | Zoom Las          | st                     |             |                 |                |                  |
| A                     | Zoom Ne           | xt                     |             |                 |                |                  |
|                       | <u>D</u> ecoratio | ins                    |             |                 |                |                  |
|                       | Preview N         | /lode                  |             |                 |                |                  |
| ~                     | Show Ma           | p Tips                 |             |                 |                |                  |
| 6                     | New Spat          | ial Bookma             | ırk         |                 | Ctrl           | + B              |
|                       | Show Spa          | tial Bookm             | arks        |                 | Ctrl           | +Shift+B         |
| 1                     | Show Spa          | itial Bookm            | ark Manag   | jer             |                |                  |
| C                     | Refresh           |                        |             |                 | F5             |                  |
|                       | Layer Visi        | bility                 |             |                 |                |                  |
|                       | Panels            |                        |             |                 |                |                  |
|                       | Toolbars          |                        |             |                 |                |                  |
|                       | Toggle Fu         | III Scr <u>e</u> en M  | lode        |                 | F11            |                  |
|                       | Toggle Pa         | inel <u>V</u> isibilit | у           |                 | Ctrl           | + Tab            |
|                       | Toggle M          | ap Only                |             |                 | Ctrl           | + Shift+ Tab     |

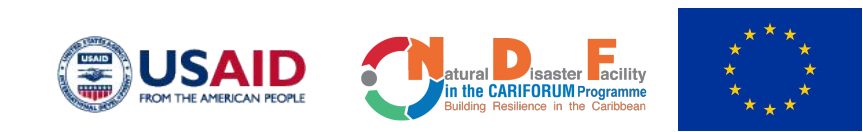

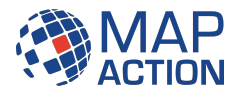

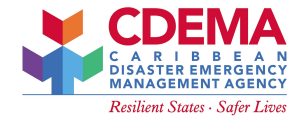

## **QGIS** Menus

| Laye | er <u>S</u> ettings   | <u>P</u> lugins | Vect <u>o</u> r | <u>R</u> aster | <u>D</u> atabase | Me |
|------|-----------------------|-----------------|-----------------|----------------|------------------|----|
| -    | Data Source I         | Manager         |                 |                | Ctrl+L           |    |
|      | Create Layer          |                 |                 |                |                  | •  |
|      | Add Layer             |                 |                 |                |                  | •  |
|      | Embed Layer           | s and Grou      | ups             |                |                  |    |
|      | Add from Lay          | er Definiti     | ion File        |                |                  |    |
| #    | Georeference          | e <b>r</b>      |                 |                |                  |    |
|      | Copy Style            |                 |                 |                |                  |    |
|      | Paste Style           |                 |                 |                |                  |    |
|      | Copy Layer            |                 |                 |                |                  |    |
| 6    | Paste Layer/G         | Group           |                 |                |                  |    |
|      | Open <u>A</u> ttribu  | te Table        |                 |                | F6               |    |
|      | Filter Attribut       | e Table         |                 |                |                  | Þ  |
| 1    | Toggle <u>E</u> ditin | g               |                 |                |                  |    |
| Ð    | Save Layer Ec         | lits            |                 |                |                  |    |
| 11   | Current Edits         |                 |                 |                |                  | ×  |
|      | Save As               |                 |                 |                |                  |    |
|      | Save As Laye          | r Definition    | n File          |                |                  |    |
|      | Remove Laye           | r/Group         |                 |                | Ctrl+D           |    |
| G    | Duplicate Lay         | ver(s)          |                 |                |                  |    |
|      | Set Scale Visi        | bility of La    | yer(s)          |                |                  |    |
|      | Set CRS of La         | yer(s)          |                 |                | Ctrl+Shift+      | С  |
|      | Set Project Cl        | RS from La      | ayer            |                |                  |    |
|      | Layer Propert         | ies             |                 |                |                  |    |
|      | Filter                |                 |                 |                | Ctrl+F           |    |
| -998 | Labeling              |                 |                 |                |                  |    |
| 00   | Show in Over          | view            |                 |                |                  |    |
| 00   | Show All in C         | verview         |                 |                |                  |    |
| 00   | Hide All from         | Overview        | 1               |                |                  |    |

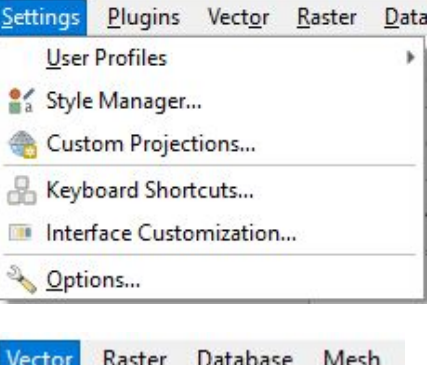

| Vect <u>o</u> r | <u>R</u> aster | Database    | Mesh |
|-----------------|----------------|-------------|------|
| Ge              | oprocessi      | ing Tools   | •    |
| Ge              | ometry To      | ools        | *    |
| An              | alysis Too     | ls          | •    |
| Re              | search To      | ols         | *    |
| Da              | ta Manag       | ement Tools | •    |
|                 |                |             |      |

| Raster | <u>D</u> atabase | Mesh | Process |
|--------|------------------|------|---------|
| 📑 Ra   | ster Calculat    | or   |         |
| AI     | ign Rasters      |      |         |
| Ar     | nalysis          |      | Þ       |
| Pr     | ojections        |      | ×.      |
| М      | iscellaneous     |      | •       |
| Ex     | traction         |      | •       |
| Co     | onversion        |      | Þ       |

| Pro <u>c</u> essing | <u>H</u> elp   |            |
|---------------------|----------------|------------|
| * Toolbox           | ĸ              | Ctrl+Alt+T |
| Sraphic             | al Modeler     | Ctrl+Alt+G |
| () <u>H</u> istory  |                | Ctrl+Alt+H |
| Results Viewer      |                | Ctrl+Alt+R |
| 🔍 Edit Fea          | tures In-Place |            |

| <u>H</u> elp             |        |
|--------------------------|--------|
| Help Contents            | F1     |
| C++ API Documentation    |        |
| PyQGIS API Documentation |        |
| Plugins                  | •      |
| Report an Issue          |        |
| Donate to QGIS           |        |
| Get Involved             |        |
| Need Commercial Support? |        |
| 😡 QGIS Home Page         | Ctrl+H |
| Check QGIS Version       |        |
| Q About                  |        |
| QGIS Sustaining Members  |        |

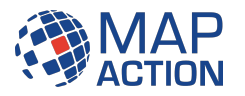

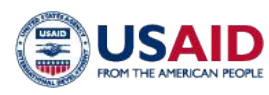

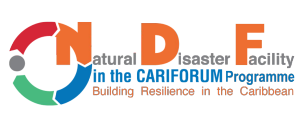

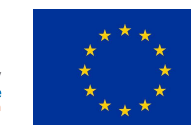

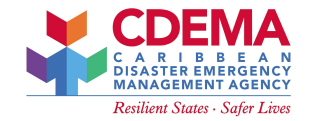

# **QGIS** Language

| Project <u>E</u> dit ⊻iew <u>L</u> ayer <u>S</u> ettir | n s <u>P</u> lugins Vec <mark>o</mark> r <u>R</u> aster <u>D</u> atabase <u>M</u> esh HCMGIS | Processing Help                                                      |                                           |      |
|--------------------------------------------------------|----------------------------------------------------------------------------------------------|----------------------------------------------------------------------|-------------------------------------------|------|
| 🗋 📄 🗐 🔂 💕                                              | 🔇 Q Options — General                                                                        |                                                                      |                                           |      |
| 🖉 🔗 V. 🖉 📖 🕅                                           | M QI                                                                                         |                                                                      |                                           |      |
|                                                        | 💦 💦 General                                                                                  | User interface translation                                           | русский                                   | +    |
|                                                        | 🖌 🚼 System                                                                                   |                                                                      |                                           |      |
| wser                                                   | CRS and Transforms                                                                           | Locale (numbers, date and currency formats)                          |                                           | •    |
|                                                        | 🛞 CRS Handling                                                                               |                                                                      | Show group (thousand) separator           |      |
| 🔆 Favorites                                            | 🁙 Coordinate Transforms                                                                      | Note: Enabling / changing override on locale requires an application | restart                                   |      |
| Spatial Bookmarks                                      | 🍓 User Defined CRS                                                                           | Detected active locale on your system: en_GB                         |                                           |      |
| A Home                                                 | 💼 Data Sources                                                                               | Sample date: 5 May 2023 money: 1000.00 int: 1000 float: 1000.00      |                                           |      |
| C:\ (OSDisk)                                           | GDAL                                                                                         | Application                                                          |                                           |      |
| F:\                                                    | - Kendering                                                                                  | Style (OGIS restart required)                                        | Fire                                      | on 🔻 |
| P:\                                                    | Vector                                                                                       |                                                                      | l da                                      |      |
| T:\                                                    | A Raster                                                                                     | UI theme (QGIS restart required)                                     | defau                                     |      |
| CeoPackage                                             | Canvas & Logand                                                                              | Icon size                                                            |                                           | 24 🔻 |
| SpatiaLite                                             |                                                                                              | Font                                                                 | Qt default      MS Shell Dlg 2     Size 8 |      |
|                                                        |                                                                                              | Timeout for timed messages or dialogs                                | s                                         | s 🌲  |
| MS SOL Server                                          |                                                                                              | Vide relate screen at startun                                        |                                           |      |
| Oracle                                                 | ₩ 3D                                                                                         |                                                                      |                                           |      |
|                                                        | Colors                                                                                       | Show Qd15 news reed on wercome page                                  |                                           |      |
| Vector Tiles                                           | Aa Fonts                                                                                     | Check Qoils Version at startup                                       |                                           |      |
| XYZ Tiles                                              | 🛍 Layouts                                                                                    | Use native color chooser dialogs                                     |                                           |      |
| Mapzen Global Terrain                                  | Variables                                                                                    | ▼ Project Files                                                      |                                           |      |
| ers                                                    | Authentication                                                                               |                                                                      |                                           |      |
| 요 🔍 🏹 원 - 💷 😭 🗔                                        | 🛁 Network                                                                                    | Open project on launch wecchine page *                               |                                           |      |
|                                                        | 👻 🥐 GPS                                                                                      |                                                                      |                                           |      |
|                                                        | 🐏 GPSBabel                                                                                   | Create new project from default project                              |                                           |      |
|                                                        | Q Locator                                                                                    | Set Current Project as Default Reset Default                         |                                           |      |
|                                                        | Acceleration                                                                                 | Template folder C:/Users/lor84422/AppData/Roaming/QGIS/QGIS3         | profiles\default/project_templates        | 6    |
|                                                        | - IDE                                                                                        |                                                                      |                                           |      |
|                                                        | 🗧 Code Editor                                                                                | Prompt to save project and data source changes when required         |                                           |      |
|                                                        | Python Console                                                                               | Prompt for contirmation when a layer is to be removed                |                                           |      |
|                                                        | 🔆 Processing                                                                                 | Warn when opening a project tile saved with an older version of      | Qub                                       |      |
|                                                        | Advanced                                                                                     |                                                                      | OK Cancel                                 | Help |

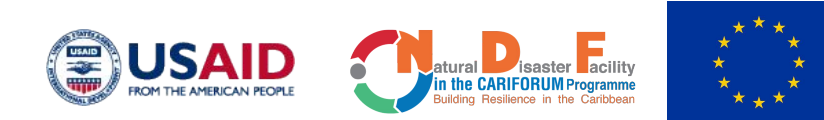

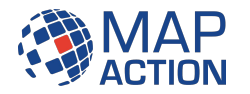

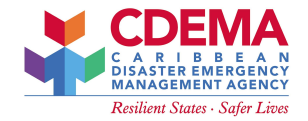

#### **Panels and Toolbars**

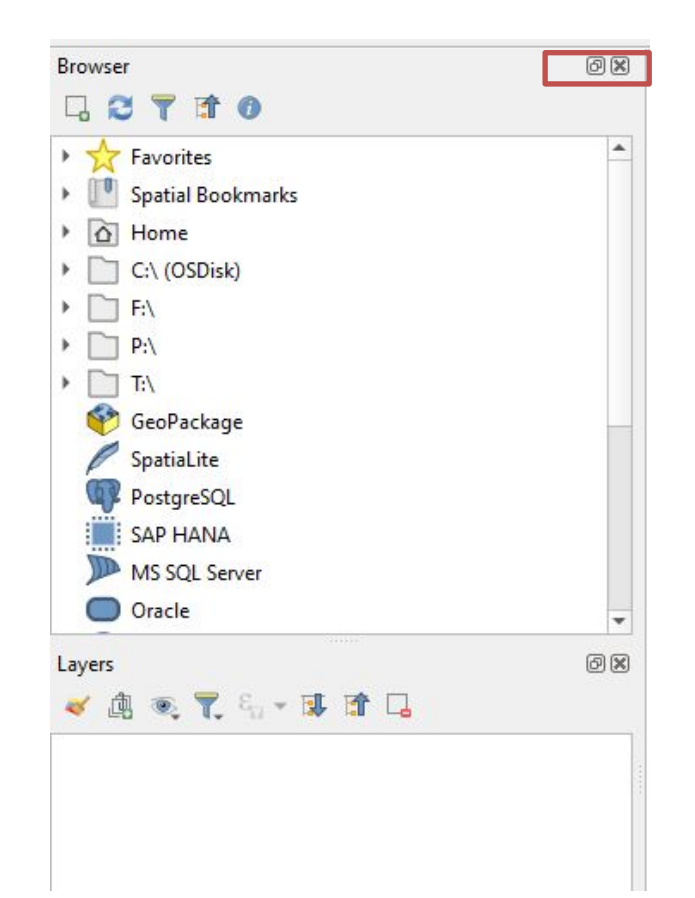

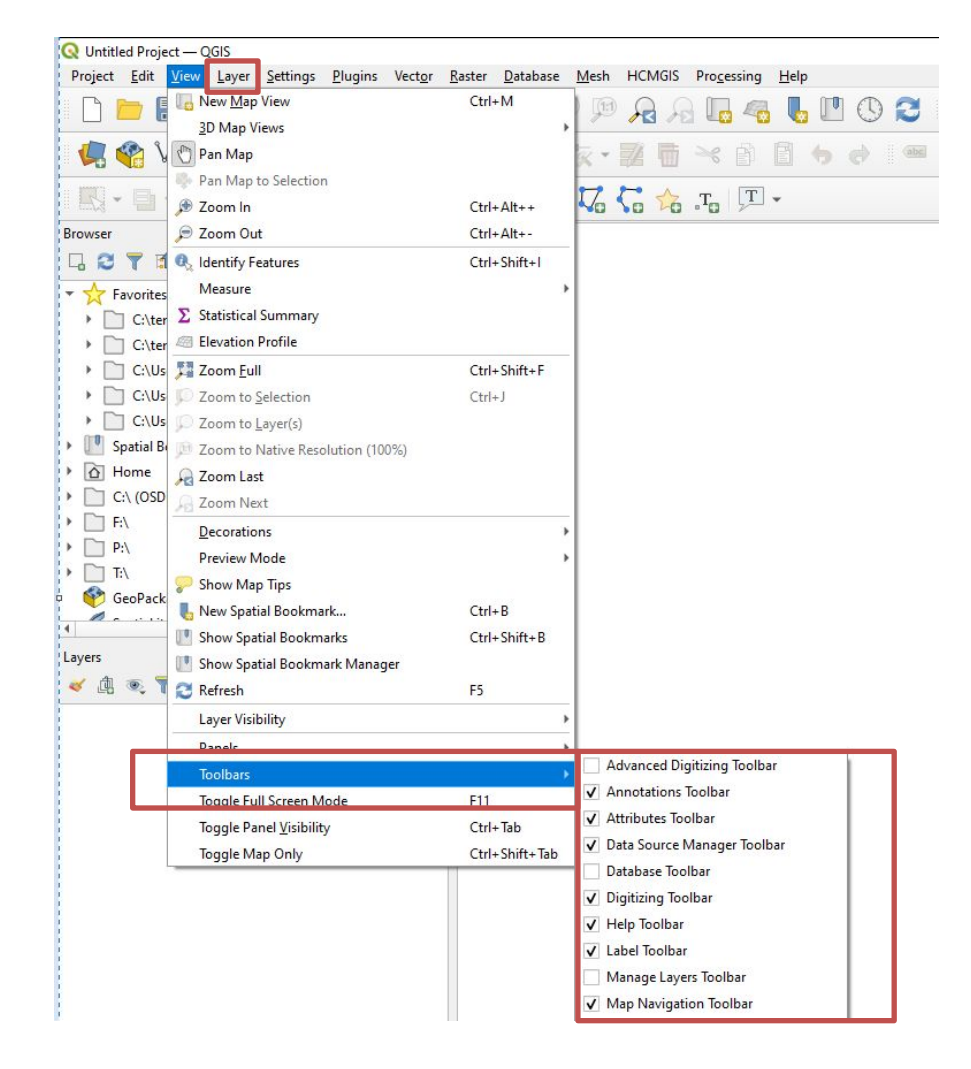

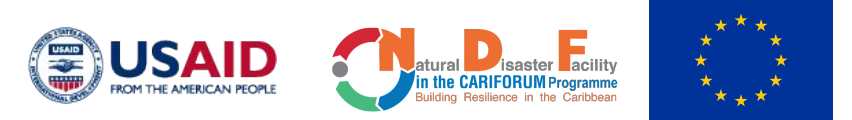

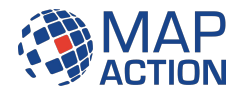

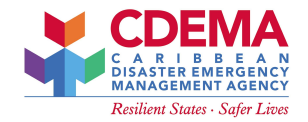

## **QGIS** Project Properties

| Untitled Project — QGIS                                                                               | uning Vactor Partor Database Mach Descarring 11-1-                                                                                                    |
|----------------------------------------------------------------------------------------------------|----------------------------------------------------------------------------------------------------|
| New Template                                                                                          | $\frac{\text{Jgins vector Kaster Database Mesn Processing Heip}{\mathbb{P} \stackrel{\text{M}}{\Rightarrow} \mathbb{P} \stackrel{\text{M}}{\Rightarrow} \mathbb{P} \stackrel{\text{M}}{\to} \mathbb{P} \stackrel{\text{M}}{\to} \mathbb{P} \stackrel{\text{M}}{\to} \mathbb{P} \stackrel{\text{M}}{\to} \mathbb{P} \stackrel{\text{M}}{\to} \mathbb{P} \stackrel{\text{M}}{\to} \mathbb{P} \stackrel{\text{M}}{\to} P$ |
| Open Ctrl+0<br>Open From<br>Open <u>R</u> ecent                                                       |                                                                                                    |
| Close           Save         Ctrl+S           Save As         Ctrl+S           Save To         Revert | Shift+S                                                                                                    |
| Properties Ctrl+S                                                                                     | Shift+P                                                                                                    |
| <u>S</u> napping Options<br>Import/Export                                                             | , i9 As                                                                                                    |
| New <u>Print Layout</u> Ctrl+F<br>New <u>R</u> eport<br>Layout Manager<br>Layouts                     | >                                                                                                    |
| Exit QGIS Ctrl+(                                                                                      | Q                                                                                                    |
| eoPackage                                                                                             |                                                                                                    |
| ers<br>💩 🔍 🏹 🖏 🛪 🗊 🖬 🗔                                                                                |                                                                                                    |

| Q Project Properties — G | eneral                                            |                               |                        |            |             | ×    |
|--------------------------|---------------------------------------------------|-------------------------------|------------------------|------------|-------------|------|
| Q                        | General Settings                                  |                               |                        |            |             | -    |
| General                  | Project file                                      |                               |                        |            |             |      |
| 📝 Metadata               | Project home                                      |                               |                        |            |             |      |
| 🔛 View Settings          | Project title                                     | - Bac                         | karound color          |            | <b>.</b>    | _    |
| 🌐 CRS                    | Sa <u>v</u> e paths Relative                      | -0                            | -                      |            |             |      |
| Transformations          | Avoid artifacts when project is                   | rendered as i                 | map tiles (degrades pe | rformance) |             |      |
| 💸 Styles                 | Remember attribute tables wind                    | dows and doc                  | ks between sessions    |            |             |      |
| Data Sources             | Measurements                                      |                               |                        |            |             |      |
|                          | Ellipsoid<br>(for distance and area calculations) | WG5 84 (E                     | P5G:7030)              |            |             | •    |
| Relations                |                                                   | Semi-major                    | 6378137.000            | Semi-minor | 6356752.314 |      |
| 8 Variables              | Units for distance measurement                    | Meters                        |                        |            |             | •    |
| 🙋 Macros                 | Units for area measurement                        | Square Me                     | ters                   |            |             | •    |
| 르르 QGIS Server           | Coordinate and Bearing Displa                     | ay .                          |                        |            |             |      |
| 🕓 Temporal               | Display coordinates using Map U                   | n <mark>its (d</mark> egrees) |                        |            |             | •    |
| Terrain                  | Coordinate CRS EPSG:                              | 4326 - WG5 8                  | 4                      |            | Ŧ           | -    |
|                          | Coordinate format                                 | Customize                     |                        |            |             |      |
|                          |                                                   |                               | OK Car                 | ncel       | Apply       | Help |

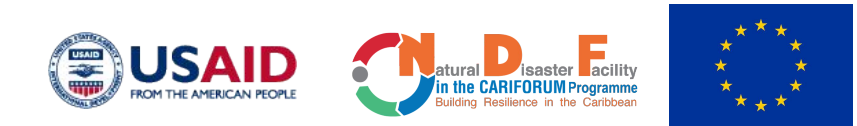

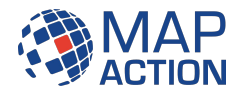

## Navigating around the map

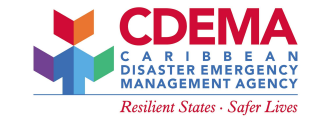

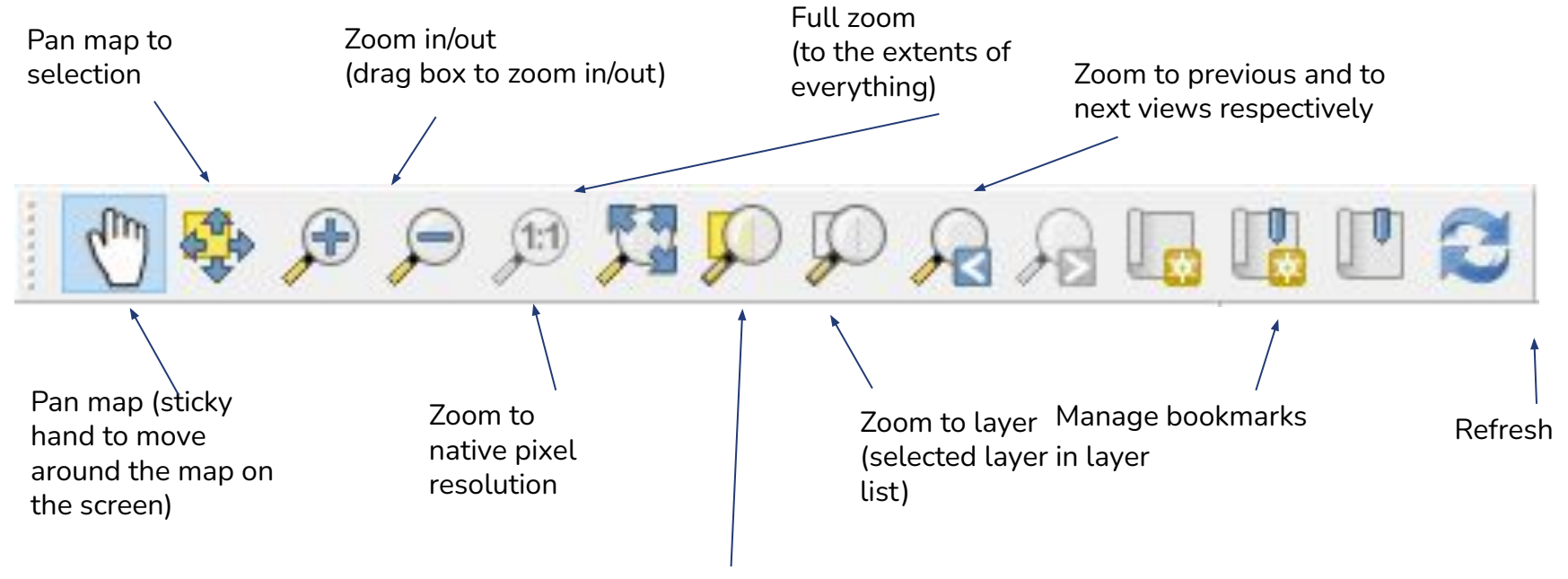

Zoom to selection

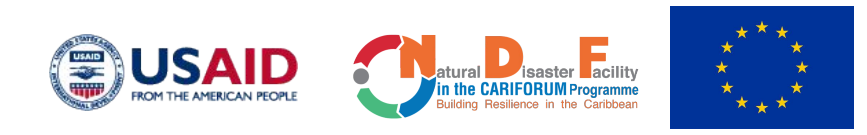

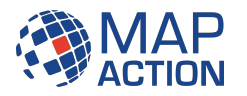

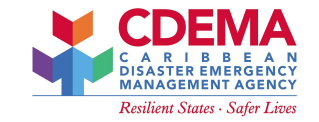

## **QGIS Information Bar**

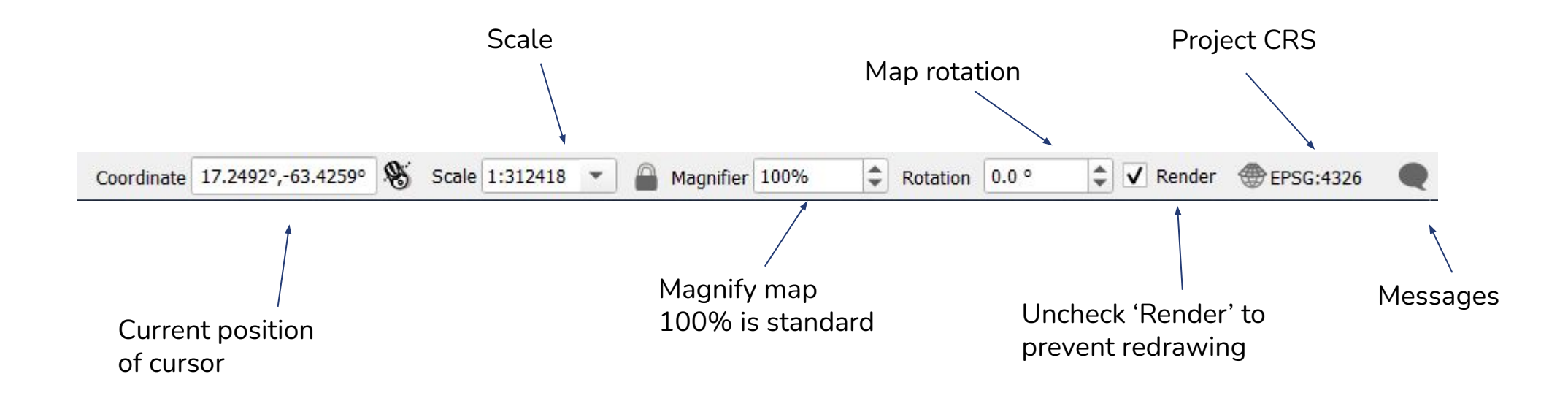

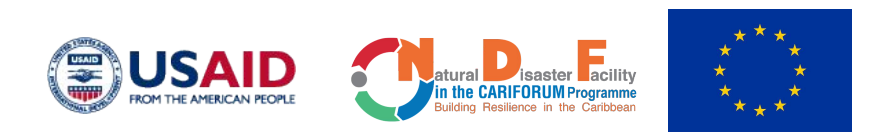

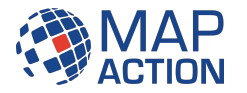

# **How QGIS Project works**

MAP/DATA LAYERS

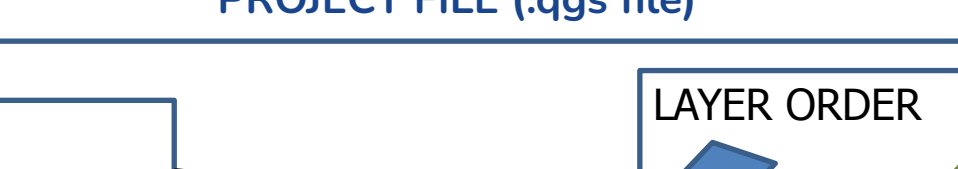

STYLES/SYMBOLOGY MAP St Vincent and the Gre CDEMA LABELLING MAP EXTENT / SETUP Project saves links (or references) to data layers and not the actual data itself PRINT LAYOUT JOINS PROJECT DM1 PCIADM1 EN **TEMPLATES** Christ Church Nichola To 154 244 Saint Anne Sandy Point 199 210 244 968 QUERIES Saint George Basseterre 817 862 PROPERTIES 210 230 158 Saint George Gingerland 110 172 138 Saint James Windward Saint John Capisterre 271 245 354 306 aint John Figtree Saint Mary Cayo 258 252 340 286 249 170 Saint Paul Capisterre 188 104 219 134 206 150 Saint Paul Charlestow

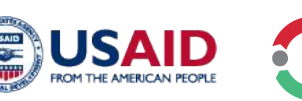

aint Peter Bassete

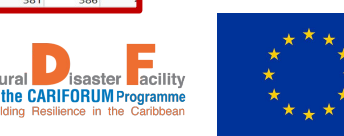

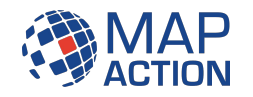

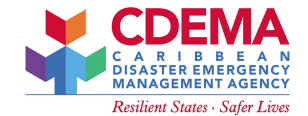

**PROJECT FILE (.qgs file)** 

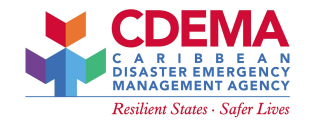

### Conclusion

We have now looked at the following features:

- The QGIS project
- Project interface
- Various menu bars

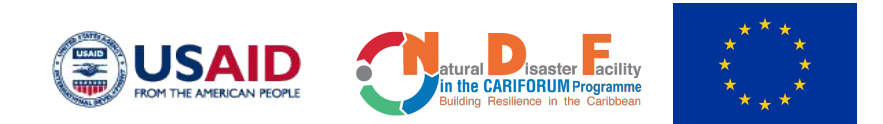

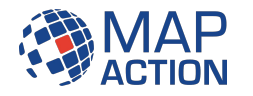

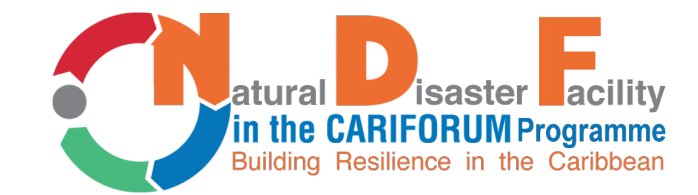

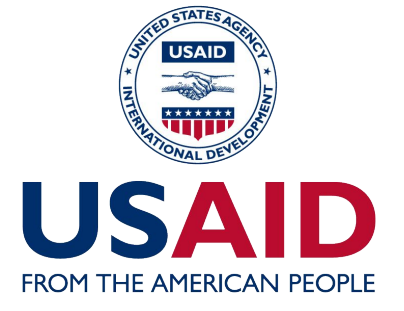

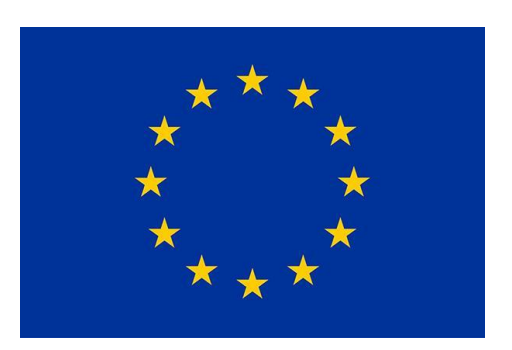

#### This programme is gratefully supported by

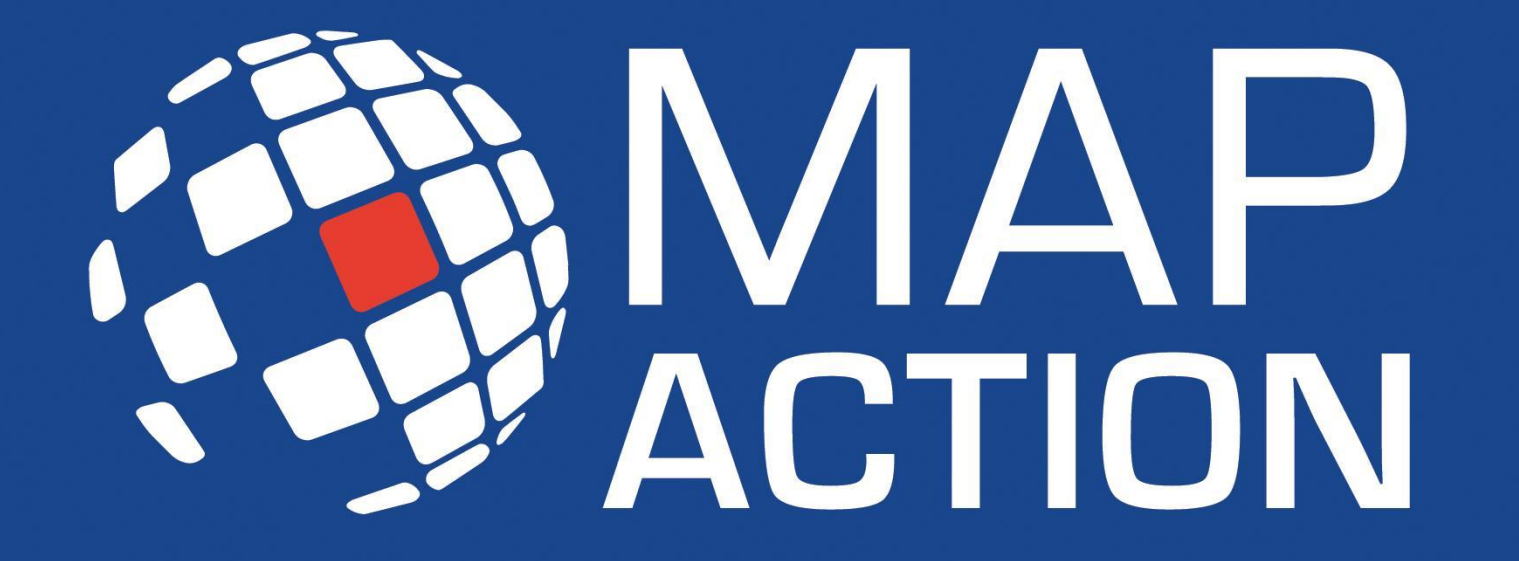

mapaction.org